Computing - week beginning 30/03/2020

Firstly, launch the app 'bubbles' your 2do.

<u>Step one</u> - try making the bubble move. Drag the bubble over and click up.

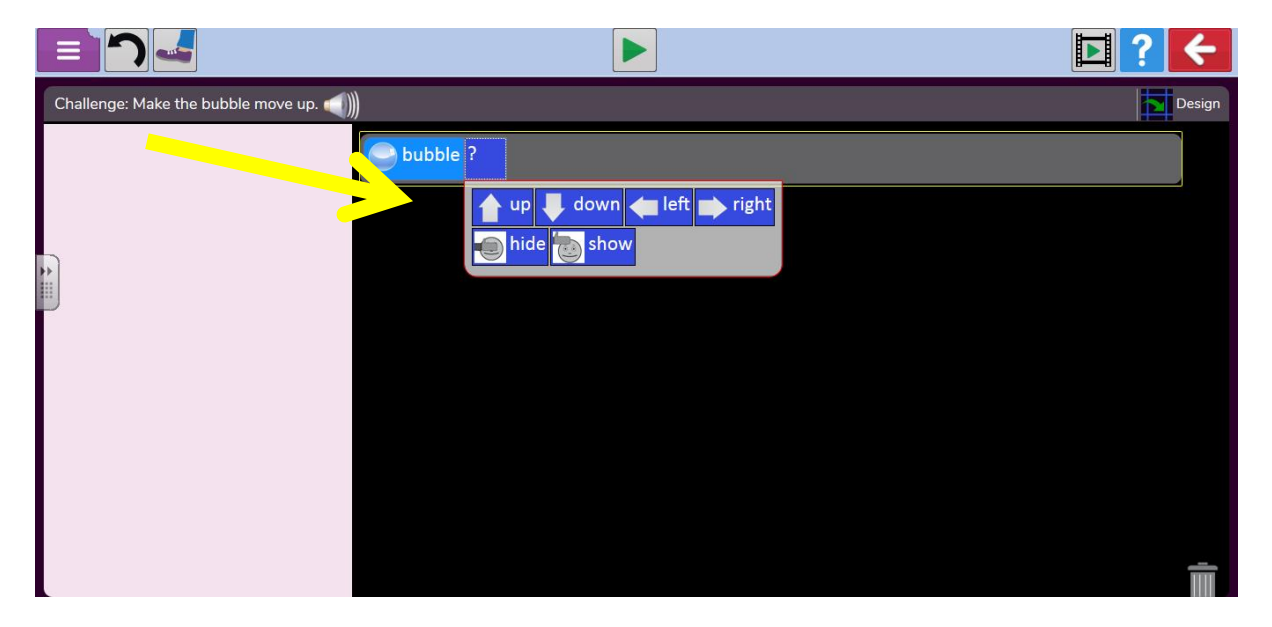

Click play at the top, this should work and ask you to move to the next step.

## <u>Step two</u> - make the bubble pop.

Drag 'when clicked' first, then add the bubble to the box which is now orange. Next, choose 'hide'.

When you click play, you should be able to click on the bubble and it will disappear.

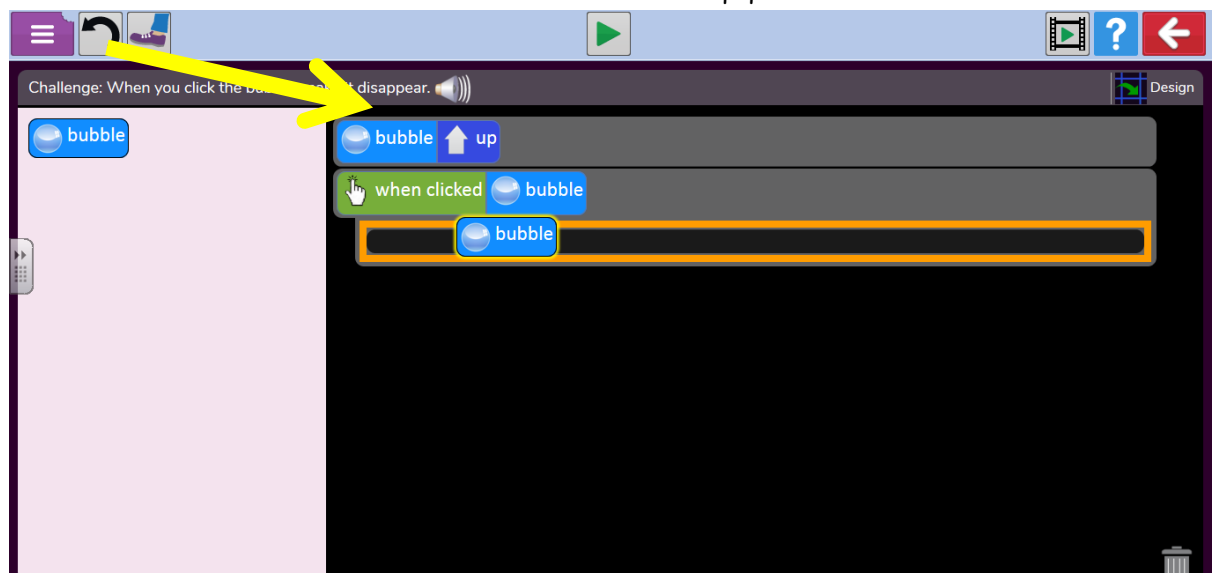

<u>Step 3</u> - correcting codes.

If you try this without checking the code, it won't work. Can you read the codes and check they pop the right colour bubble?

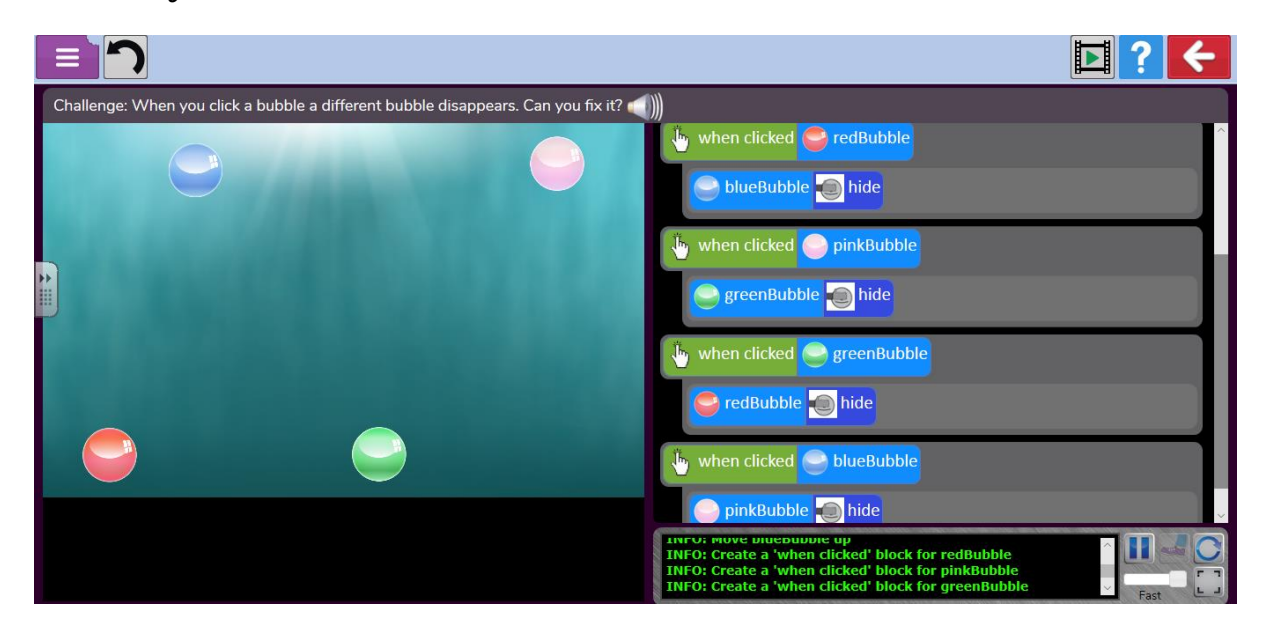